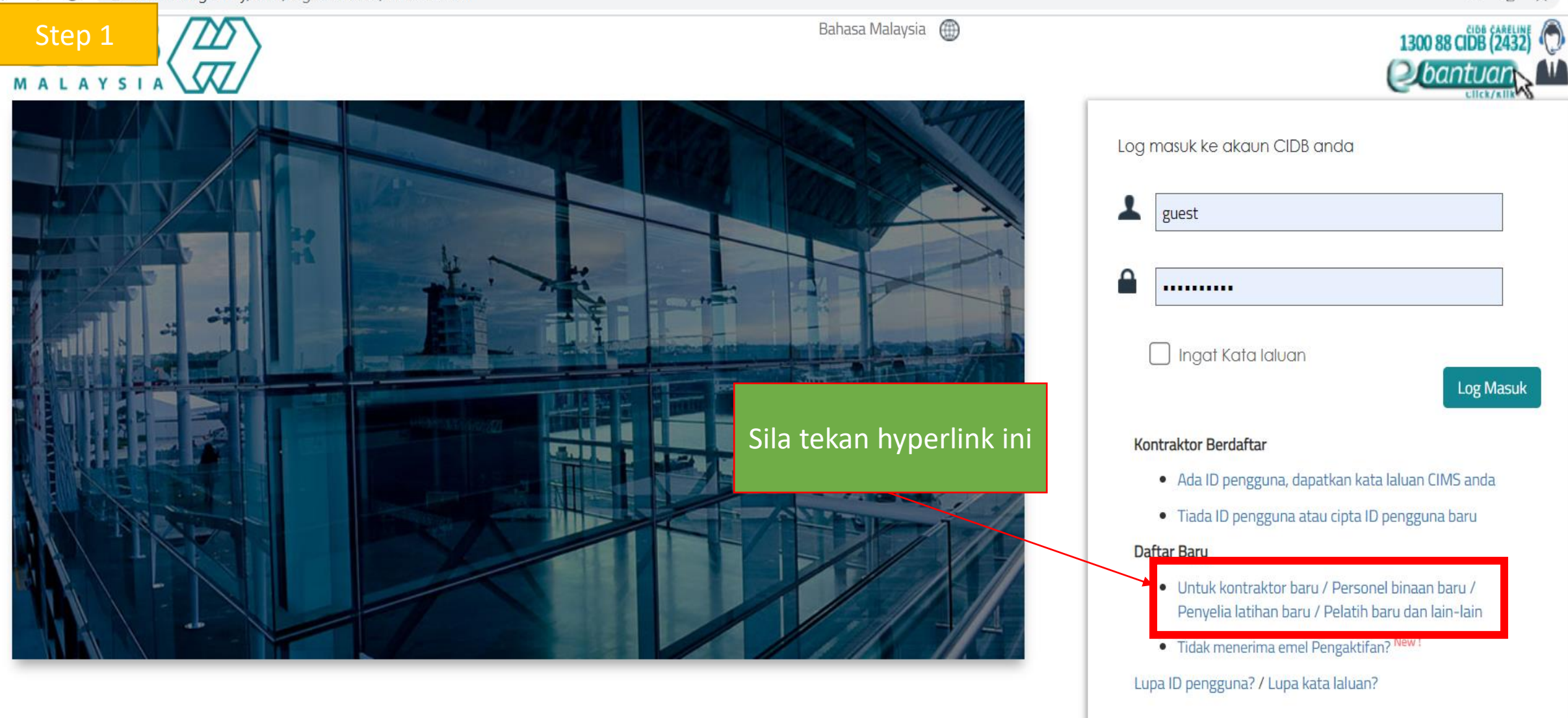

#### Pautan segera

## Carian Kontraktor

ALC: NOT THE OWNER

### Panduan Pengguna?

Manual Pengguna Kursus e-Learning CIDB New! . . . .

#### Pengumuman

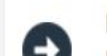

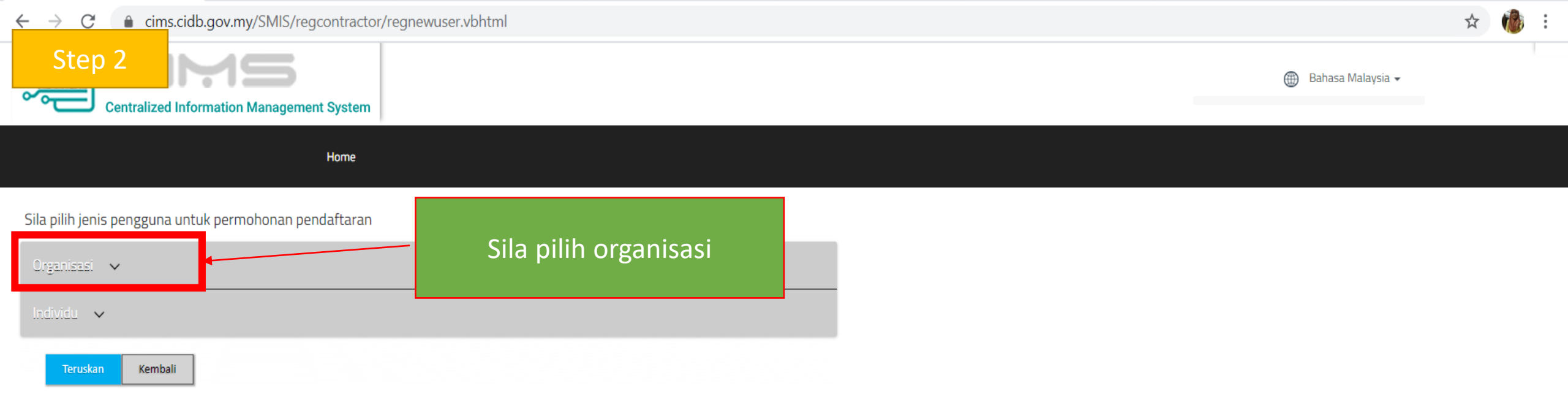

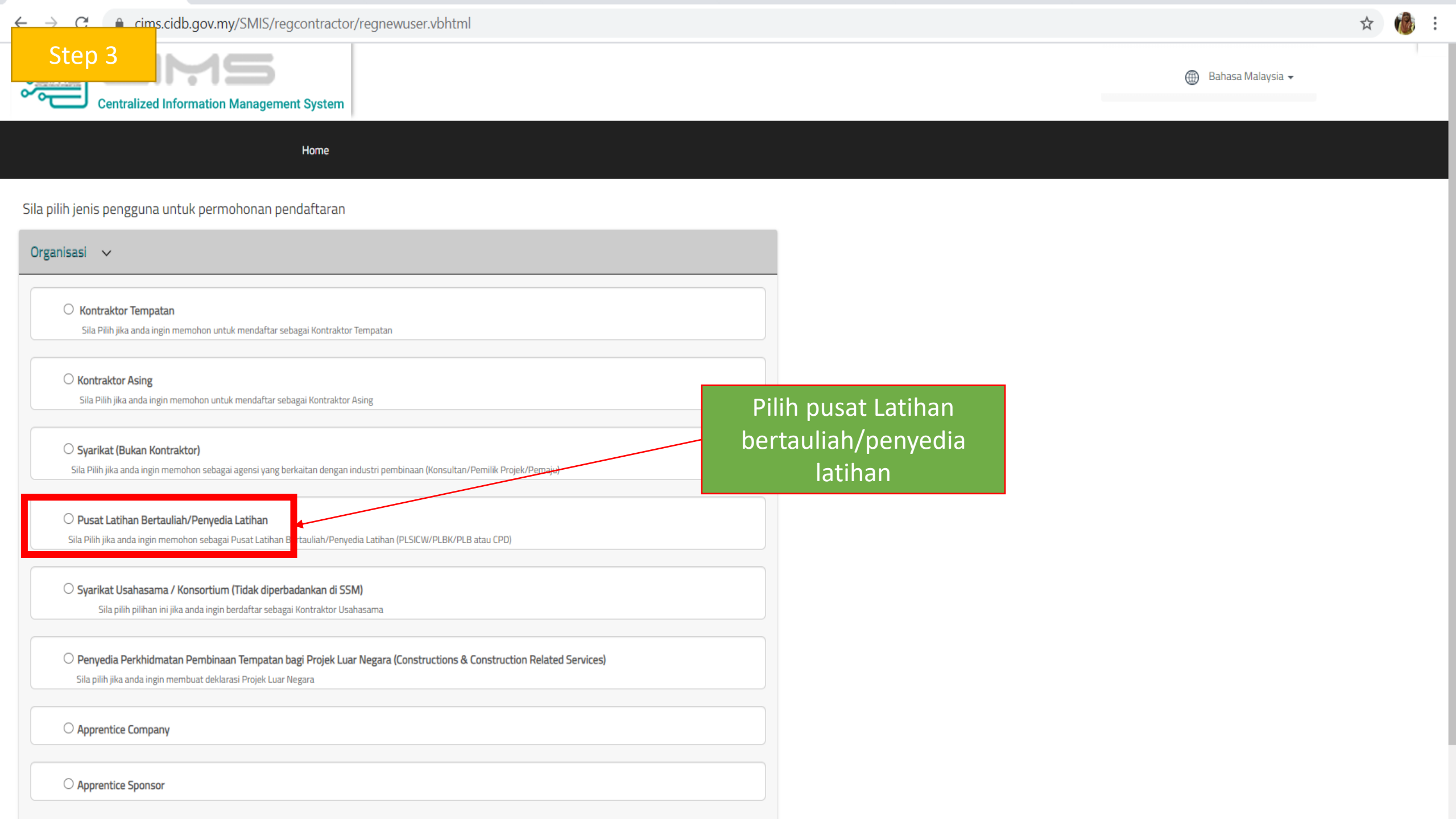

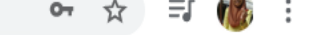

# Step 4

| Pemohon - Syarikat Bul           | kan Kontraktor                                                   | Sila isikan semua maklumat dan hantar      |
|----------------------------------|------------------------------------------------------------------|--------------------------------------------|
|                                  |                                                                  | Sila ISIKali Selliua makiumat uan nantai.  |
| Nama Pemohon *                   | Name                                                             | Kemudian tunggu email pengesahan id dan    |
| Jawatan *                        | Position                                                         | buat pengesahan id sebelum login. Selepas  |
| No. KP. *                        | I/C No                                                           | id anda diaktifkan , sila login akaun anda |
|                                  | Eg : 820428472989 (YYMMDD999999)                                 |                                            |
| No. HP *                         | H/P No                                                           |                                            |
|                                  | Eg:012000000                                                     |                                            |
| E-mel *                          | E-Mail                                                           |                                            |
| User Profile                     |                                                                  |                                            |
| 🗋 Klik di sini jika butiran peng | guna sama dengan Pemohon                                         |                                            |
| Nama *                           | Name                                                             |                                            |
|                                  | Sila masukkan No. Kad Pengenalan anda (seperti NO. KP MYKAD)     |                                            |
| IC No *                          | IC No                                                            |                                            |
|                                  | Eg: 820428472989(YYMMDD999999)                                   |                                            |
| H/P No. *                        | H/P No                                                           |                                            |
|                                  | Eg: 01xxxxxxxx                                                   |                                            |
| Jawatan / Peranan *              | Position / Role:                                                 |                                            |
| Butiran Log Masuk                |                                                                  |                                            |
| Nama Pengguna *                  | Enter valid E-Mail ID                                            |                                            |
|                                  | (Email pengaktifan akaun akan dihantar ke Nama Pengguna di atas) |                                            |
| Kata Laluan * 🔞                  | Password                                                         | Masukkan email yan                         |
|                                  |                                                                  | sah lika tidak anda                        |
| Masukkan semula Kata             | Retype Password                                                  |                                            |
| Laidan                           |                                                                  | tidak akan dapat ema                       |
|                                  | Sila masukkan maklumat Nama Pengguna yang betul                  | pengesahan id                              |
|                                  | CIDB Malaysia tidak akan meminta Kata Laluan anda                |                                            |
|                                  |                                                                  |                                            |

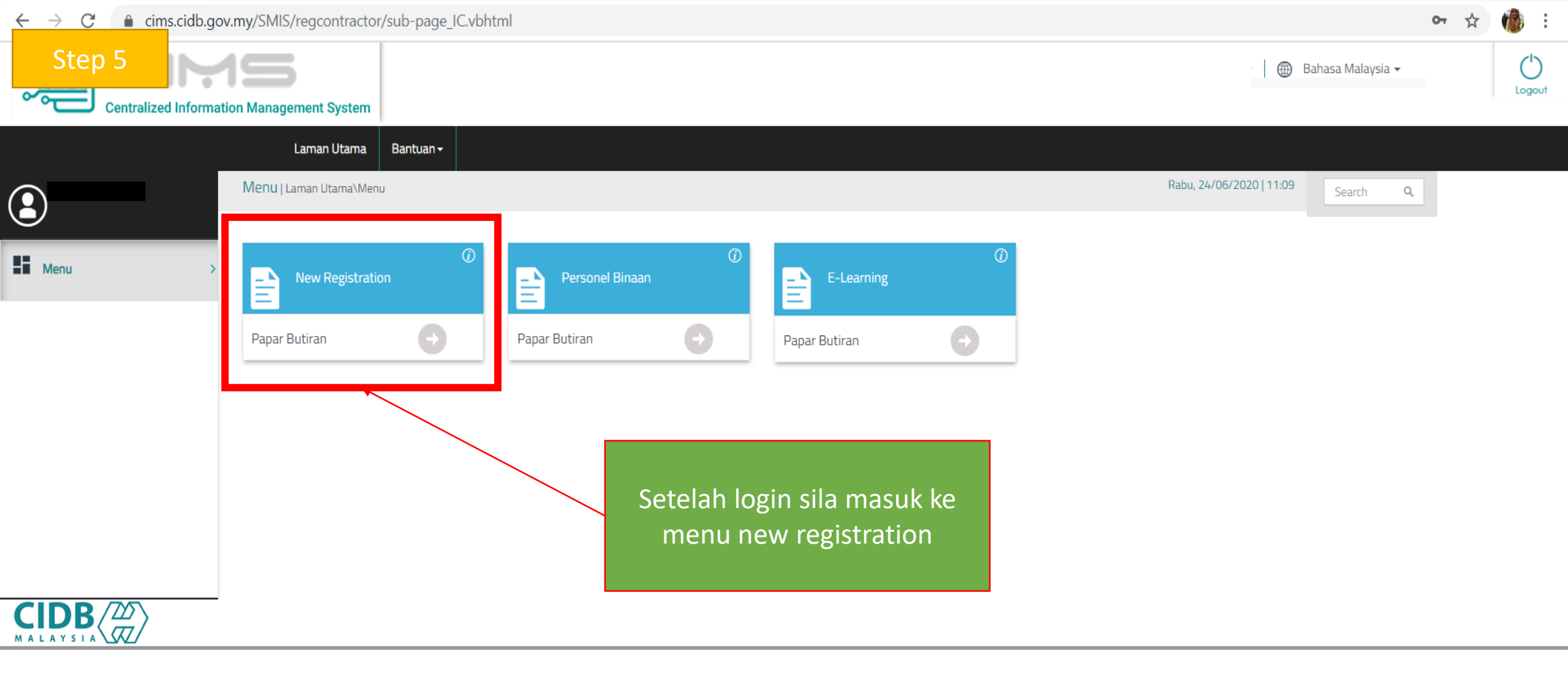

cims.cidb.gov.my/SMIS/regcontractor/regofcomtypecompany.vbhtml?comssmno= C Step 6 🛞 🛚 Bahasa Malaysia 🗸 **Centralized Information Management System** Laman Litama Rantuan + Jika anda company sdn bhd, Jika anda koperasi, persatuan, Pe berhad, milikan tunggal dan perkongsian liability terhad, sabah perkongsian, sila pilih ini dan dan Sarawak sila pilih ini and isi buat pembelian ssm ngan Suruhanjaya Syarikat Malaysia (SSM). maklumat diperlukan Tidak diperbadankan dengan Suruhanjaya Syarikat Malaysia (SSM) Sila pilih opsven ini jika organisasi anda adalah Kementerian Kerajaan, Agensi Kerajaan, Persatuan/Pertubuhan, Koperasi, Universiti atau mana-mana yang ter Diperbadankan dengan Suruhanjaya Syari at Malaysia (SSM) ) Tidak diperbadankan dengan Suruhanjaya yarikat Malaysia (SSM) Please Select Jenis Pendaftaran\* Input No. Pendaftaran SSM tanpa abjab akhir (CTH: 123456-X; input 123456 / AB12345-Y; input AB12 Nombor Pendaftaran Syarikat\* Pilih jenis perbadanan ROC/ROB Masukkan Nombor SSM tanpa (-) dan huruf selepasnya.

Logout

Teruskan ke Pembelian SSM

1. Jika anda company sdn bhd, berhad, milikan tunggal dan perkongsian, sila pergi ke step seterusnya

2. Jika anda koperasi, persatuan, perkongsian liability terhad, sabah dan Sarawak sila maklum kan kepada pegawai CIDB untuk data migration

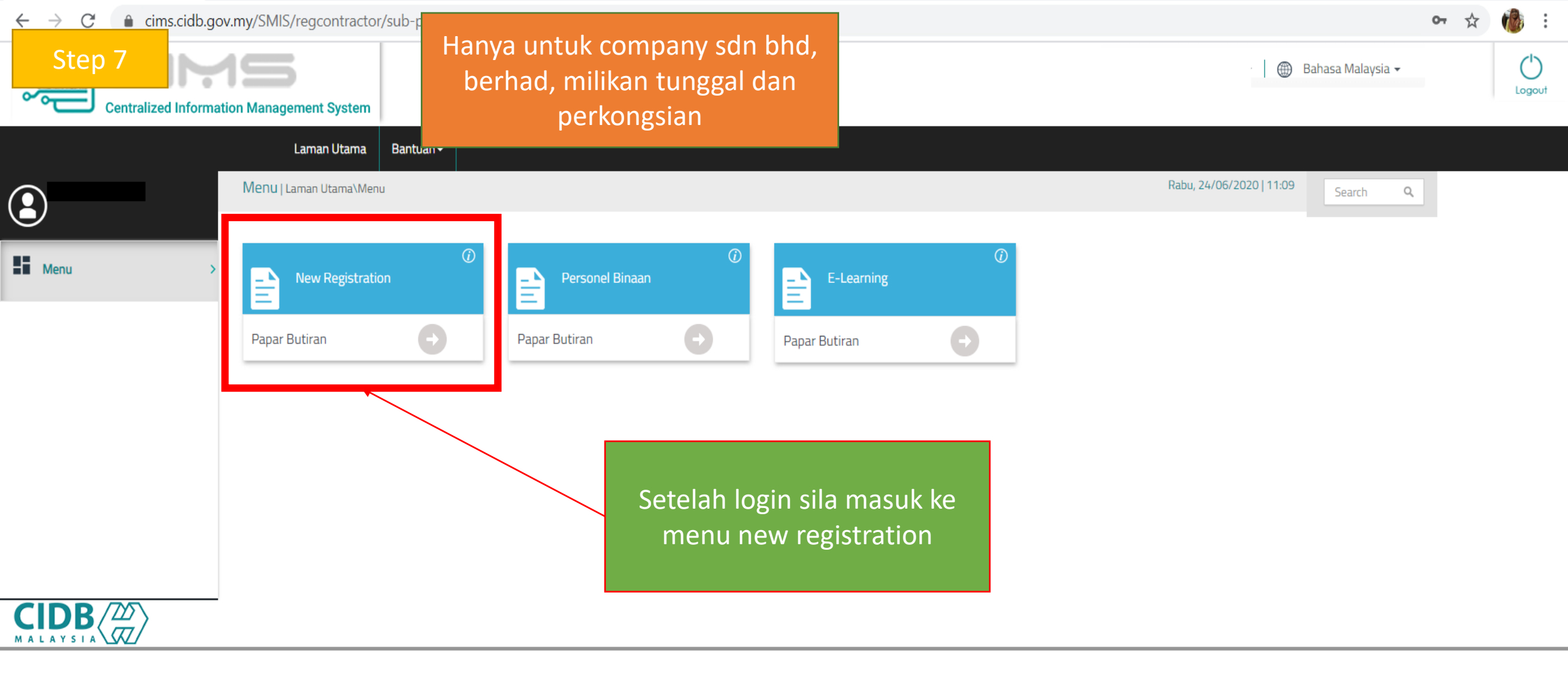

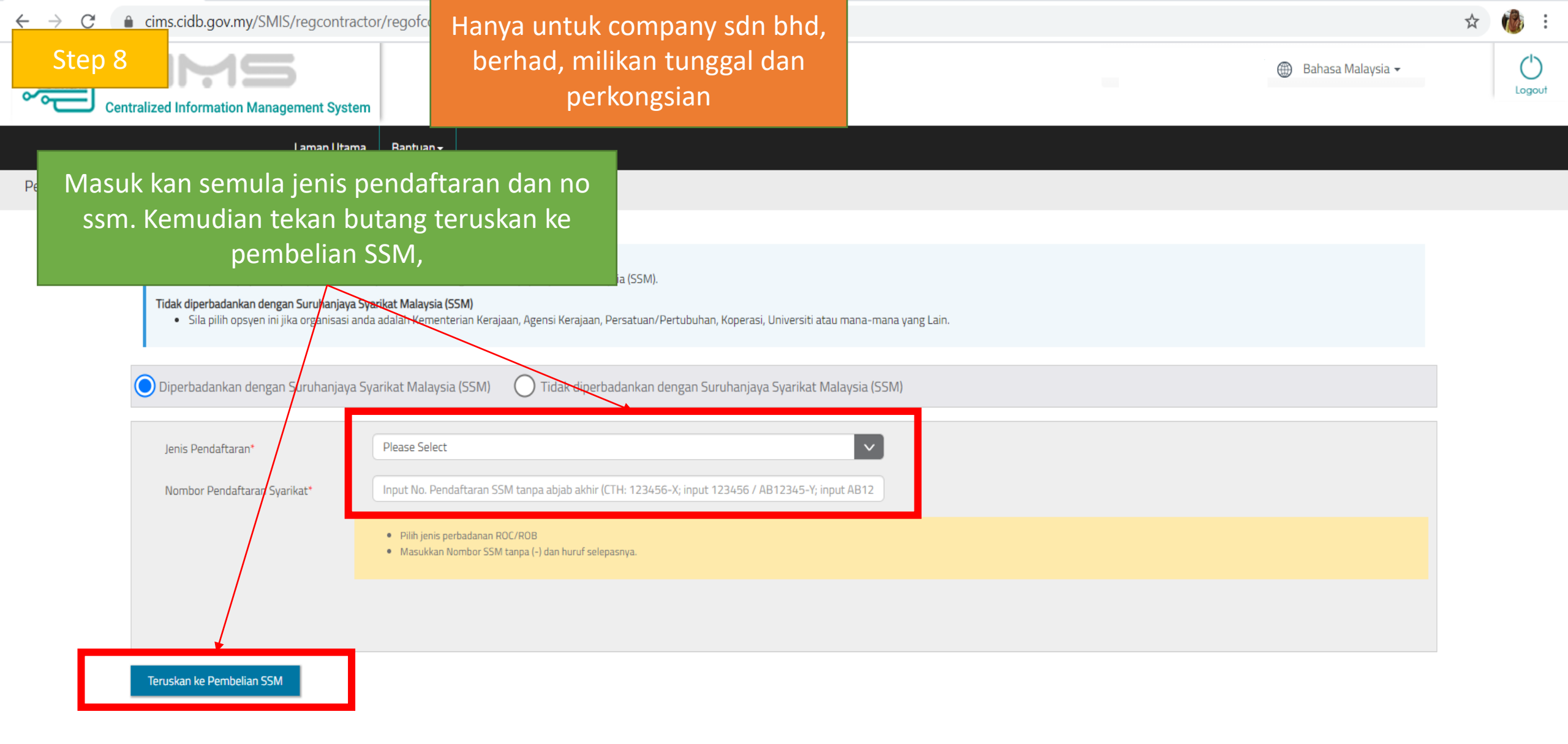

| Step 9                                  | Company Details                                                                                                    | 2<br>Directors | 3<br>Shareholders                            | Hanya untuk company sdn bhd,<br>berhad, milikan tunggal dan<br>perkongsian |                                |
|-----------------------------------------|----------------------------------------------------------------------------------------------------|----------------|----------------------------------------------|----------------------------------------------------------------------------|--------------------------------|
| Syarikat                                |                                                                                                    |                | ľ                                            |                                                                            |                                |
| Nama Syarikat                           |                                                                                                    |                | Alamat Berdaftar                             |                                                                            |                                |
| Tarikh Berdaftar                        |                                                                                                    | [              |                                              |                                                                            |                                |
| Status Syarikat                         | N/A                                                                                                    |                |                                              |                                                                            | //                             |
| Jenis Pendaftaran                       | Registrar of Business – (ROB) (SSM)                                                                                                    |                | Pastikan keluar scre                         | een                                                                        |                                |
| Jenis Perniagaan                        |                                                                                                    |                | seperti ini dan lengka<br>semua maklumat. Se | telah                                                                      | <ul> <li></li> <li></li> </ul> |
|                                         |                                                                                                    |                | melengkapkan maklu                           | imat, elect                                                                | ~                              |
| Modal Berbayar<br>(Bersamaan RM750,000) | 0.00                                                                                                    |                | sila maklumkan kep                           | ada elect                                                                  | ~                              |
| Modal Cawangan                          | Branch Capital                                                                                                    |                | proses data migrat                           | ion                                                                        |                                |
| Alamat Sesawang Syarikat                | Company Web Address                                                                                                    |                |                                              |                                                                            | h                              |
| No. Tel. Pejabat                        | XXX-XXXXXX                                                                                                    |                | Poskod                                       | 53300                                                                      |                                |
| No. Faks Pejabat                        | XXX-XXXXXX                                                                                                    |                | Business State                               | WILAYAH PERSEKUTUAN KUALA LUMPUR                                           | ~                              |
| E-mel                                   | E-mail                                                                                                    |                | Business District                            | KUALA LUMPUR                                                               | $\sim$                         |
| No. KWSP Majikan                        | KWSP Employer No.                                                                                                    |                |                                              |                                                                            |                                |
| No. SOCSO Majikan                       | SOCSO Employer No.       □Alamat Surat Menyurat Sama seperti Alamat Berdaftar         □Alamat Surat Menyurat Sama seperti Alamat Perniagaan |                |                                              |                                                                            |                                |
| Principal Contact Person                |                                                                                                    |                | Alamat Surat Menyurat                        | Correspondence Address                                                     |                                |

🗆 Orang Hubungan Utama sama seperti Pemohon

: